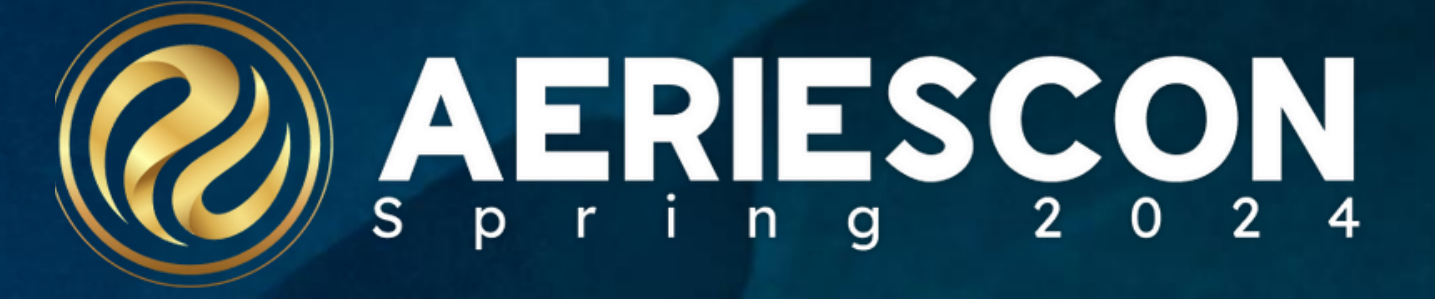

# District GPA Features

### Session 412

Lori Leal | Aeries Training Specialist March 2024

Information shared throughout this presentation is the property of Aeries Software. Information or images may not be reproduced, duplicated, or shared without the prior written consent of Aeries Software.

# Expected Outcomes

- Differentiating between the Built-in, School Based GPAs and **District GPAs**
- Understanding the Grade-Level and Cohort GPAs
- Understanding the Optional Areas in Courses that will affect the use of the GPA details
- How to allow some Grade Levels/Cohorts to rank and others to not be ranked
- Choosing the schools to use different GPA setups
- Creating weighting based on Course Options
- Setting these GPAs on the Transcript Reports (One Column Only)

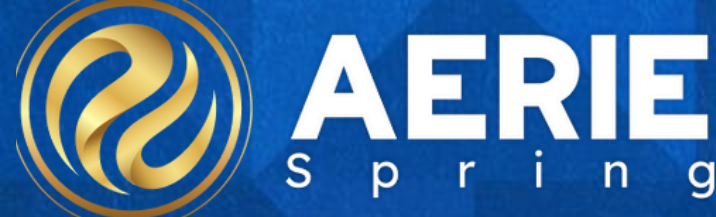

### **Grade Level and Cohorts**

| Student Date | 1 Student Data       | 2         | 2023-2024                 | 4 12th Grade Stu          | udent   |                |            |                    |                                          |                     |                          |                         |
|--------------|----------------------|-----------|---------------------------|---------------------------|---------|----------------|------------|--------------------|------------------------------------------|---------------------|--------------------------|-------------------------|
|              |                      |           | Residence an              | nd Mailing Address 🁥      | í.      |                |            |                    |                                          | Reside              | nce Address Sto          | atus                    |
|              | Change Address       | ]         | 1180 Harris<br>Eagle Roci | son Avenue<br>k, TX 99999 |         |                |            | Address<br>Student | Not Verified<br><mark>Census Bloc</mark> | <b>k Group:</b> - N | ot Found -               |                         |
| Grid         | Code                 | ResSchl   |                           | Attr                      | Code    |                |            | ResDist            |                                          | Attr Exp Dt         |                          | Name Addr V             |
|              |                      |           |                           | No Attrib                 | ution ( | (00)           |            |                    |                                          |                     |                          |                         |
|              | Parent/Guardian      |           |                           |                           | Telep   | hone           | Extn       |                    |                                          | St                  | udent Contact            | Info                    |
| Name:        | M/M B Bennett        |           |                           | Primary:                  | (210)   | ) 555-7165     |            |                    | Stud                                     | lent's Email:       | L.Bennett@               | Dexample.com            |
| Email:       |                      |           | P                         | rimary Contact 1:         |         |                |            |                    | Stude                                    | nt's Mobile:        | (134) 555-6              | 6798                    |
|              |                      |           | Pr                        | rimary Contact 2:         |         |                |            |                    | Notifi                                   | cation Pref:        |                          |                         |
| Track        | ADA Elig             | Att Prg 1 | Att Prg 2                 | US School Age 3 &         | Up      | US School K-12 | Dist Enter | r Dt S             | chl Leave Dt                             | Leaver/Mo           | ve <mark>r Reason</mark> | 9th Grade<br>Entry Year |
| A E          | ligible Full-Day (1) | )         |                           |                           |         |                | 8/24/20    | 017                |                                          | _                   |                          | 2020-2021               |

| Student Data 1 | Student Data 2   | 2         | 2023-20                  | 24 12th Grade St         | udent            |              |                                     |                         |                 |                         |           |
|----------------|------------------|-----------|--------------------------|--------------------------|------------------|--------------|-------------------------------------|-------------------------|-----------------|-------------------------|-----------|
|                |                  |           | Residence an             | nd Mailing Address 🎊     |                  |              |                                     | Resid                   | ence Address St | atus                    |           |
| C              | hange Address    |           | 2099 Linde<br>Eagle Rocl | en Avenue<br>k, TX 99999 |                  | A            | ddress Not Verit<br>tudent Census E | fied<br>Block Group: 48 | 31210202024     |                         |           |
| Grid Co        | de               | ResSchl   |                          | Attr C                   | ode              |              | ResDist                             | Attr Exp D              | t .             | Name Add                | lr Ver    |
|                |                  |           |                          | No Attribu               | tion (00)        |              |                                     |                         |                 |                         |           |
| P              | arent/Guardian   |           |                          |                          | Telephone        | Extn         |                                     | 3                       | Student Contact | Info                    |           |
| Name: N        | M/M C Cervantes  | 5         |                          | Primary:                 | (221) 555-7068   |              | St                                  | udent's Email:          | J.Cervantes     | @example.com            |           |
| Email:         |                  |           | F                        | Primary Contact 1:       |                  |              | Stu                                 | dent's Mobile:          |                 |                         |           |
|                |                  |           | P                        | Primary Contact 2:       |                  |              | No                                  | tification Pref:        |                 |                         |           |
| Track          | ADA Elig         | Att Prg 1 | Att Prg 2                | US School Age 3 & U      | p US School K-12 | Dist Enter I | Dt Schl Leave                       | Dt Leaver/M             | over Reason     | 9th Grade<br>Entry Year | Cohort    |
| A Elig         | ble Full-Day (1) |           |                          |                          |                  | 8/15/202     | 0                                   |                         | _               | 2019-2020               | 2022-2023 |

| er        |
|-----------|
|           |
|           |
|           |
|           |
|           |
|           |
|           |
|           |
|           |
|           |
| Cohort    |
| 2023-2024 |
|           |
|           |

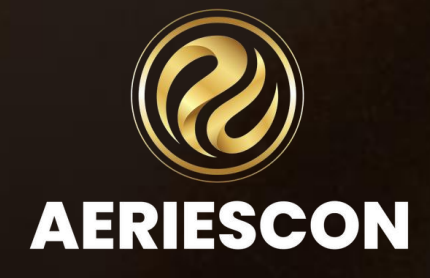

| Co                                                                                                    | urse Fie                                                                                            |                                                                                                    |
|----------------------------------------------------------------------------------------------------|----------------------------------------------------------------------------------------------------|----------------------------------------------------------------------------------------------------|
| General     Other     NCLB Specific Fields     California Specific Fields     Correspondence Land       Course Data       CrsID#     Title     Long Title     N/H     Coll Prep     AcaWt     Low Grd       0308     Hon Eng 9 Cp     H     P     0     9       Subject Area Codes     Dept     Term     Content Group     NCES Code     CIP Code     Next Content Group       A     E     Y     Eng9     Integer     Integer     Integer     Integer | High Grd Default Credit Max Credit<br>12 5.00 10.00<br>Course Trm Seq Yr Seq Exc PE T/A Next<br>0 0 | Status<br>Active<br>Yr Status<br>Active 24 Dual Credit<br>30 Advanced Placement (AP)<br>31 Basic (Pro K - Grade 12)                                                                                                    |
| User1       User2       User3       User4       User5         General       Other       NCLB Specific Fields       California Specific Fields       Correspondence Land         Alternate Crs       Prerequisite Crs       Content Standard Area       T                                                                                                    | nguage                                                                                              | 32 General (Pre K - Grade 12)<br>33 Gifted and Talented<br>34 Other Honors (non-UC certified)<br>35 Remedial (Pre K - Grade 12)<br>36 Special Education<br>37 International Baccalaureate (IB)-<br>38 International Baccalaureate (IB)-<br>39 UC Certified Honors<br>Tree<br>Tree<br>15 Vocational Program<br>16 Parent Education<br>17 Program for Older Adults<br>18 Health and Safety Education<br>19 Home Economics Education<br>20 Non-approved Fee Course<br>30 ROC/P |
| MST Classes SMS Classes Standards Career Pathways College                                                                                                    | Add Course Characteristic(s) × Search AC - Advanced Course AP - Advanced Placement                  | ants Course Composites New Characteristics                                                                                                    |
| Add Characteristic(s) Code Characteristic                                                                                                    | D - Dual Credit<br>H - Honors<br>B - Intl Bacc                                                      |                                                                                                    |
|                                                                                                    | CK Cancel                                                                                           | <b>AERIESCON</b>                                                                                                    |

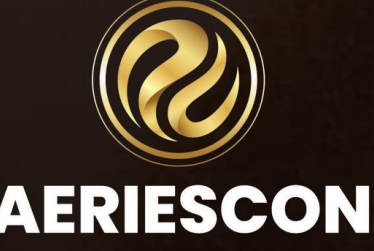

## **GPA Configurations**

### You must be at the DISTRICT level for GPA Configurations

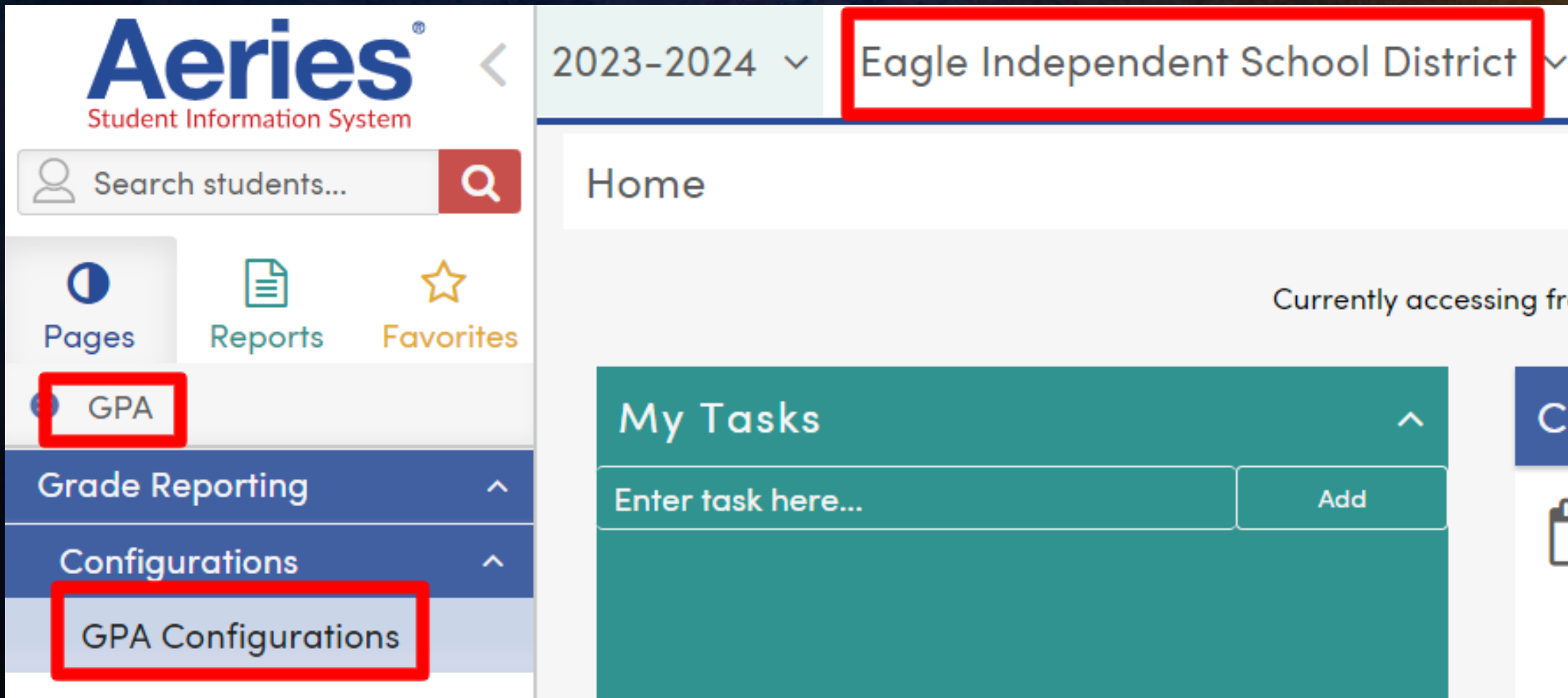

Currently accessing from IP 160.2.250.13 | Last accessed from IP 160.2.250.13

### Calendar Events

No events for the next 60 days

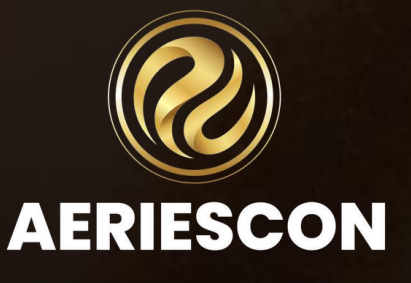

### Built In GPA vs. District GPA

The GPA Configurations page allows a district to add, configure, and edit custom district GPAs as well as GPA Weight Factors for each district defined GPA. A District can also enable or disable the Aeries built-in GPAs.

| District GPAs                |                                           |                      |                      | Select                | a District GPA to edit     | Add District GPA | ^  |
|------------------------------|-------------------------------------------|----------------------|----------------------|-----------------------|----------------------------|------------------|----|
| GPA Name                     | Description                               | Applies to # Schools | Applies to # Cohorts | Applies to # Students | Show On Printed Transcript | Status           |    |
| Academic GPA                 | Weighted and Non-weighted<br>Academic GPA | 0                    | 0                    | 0                     | Yes                        | Active           | *  |
| Weighted Academic GPA        | Built-in GPA                              |                      |                      |                       |                            | Inactive         | וו |
| Weighted Total GPA           | Built-in GPA                              |                      |                      |                       |                            | Inactive         | JI |
| Non-Weighted Academic<br>GPA | Built-in GPA                              |                      |                      |                       |                            | Active           |    |
| Non-Weighted Total GPA       | Built-in GPA                              |                      |                      |                       |                            | Active           | *  |

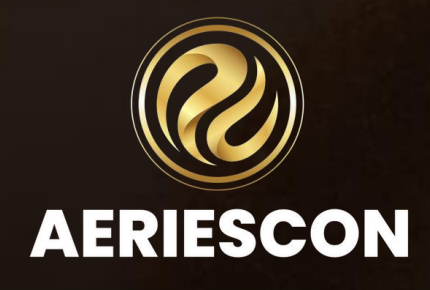

### **GPA Details - General Info**

- Short Name Enter a short name for your District-defined GPA. There is a 6 character limit.
- Long Name Enter a long Name for your District-defined GPA. There is a 20 character limit.
- Status The Status field is used to Activate or Inactivate a GPA.
- **Description** Enter a Description for your District-defined GPA.
- Calculate Weighted GPA If this option is selected the District-defined GPA will calculate Weighted GPAs.
- Calculate Non-Weighted GPA If this option is selected the District-defined GPA will calculate non-weighted GPAs
- **Calculate Using** This option defaults to including the Credits Attempted when calculating the GPA.
  - If the option Courses Taken is selected, total number of points within the courses taken divided into the number of course instances.
  - If option Credits Attempted is selected, total number of points multiplied by the mark point value divided by the credits attempted.
- Show on Printed Transcript This option defaults to checked. When this option is checked the District-defined GPA will be printed on the one-column enhanced transcript, when it is not checked it will not be printed on the transcript.

| General Info                                                           | bi                                             |                       |                                |                                                                     |                      |          |  |
|------------------------------------------------------------------------|------------------------------------------------|-----------------------|--------------------------------|---------------------------------------------------------------------|----------------------|----------|--|
| Short Name                                                             | Long Name                                      | í.                    |                                | Status                                                              |                      |          |  |
| ACAGPA                                                                 | Academic                                       | GPA                   |                                | Active                                                              | *                    |          |  |
| Description                                                            |                                                |                       |                                |                                                                     |                      |          |  |
| Weighted and                                                           | Non-weighted                                   | d Academic GPA        |                                |                                                                     |                      |          |  |
| Calculate V                                                            | Weighted GPA                                   | Calculate N           | lonWeighted GP/                | Calculate U                                                         | sing: Credits Attemp | vted 🔹   |  |
| 1000 CONSTRUCTION OF                                                   | Printed Transcr                                | ipt                   |                                |                                                                     |                      |          |  |
| Course Selec                                                           | orinted Transcr                                | ipt                   |                                |                                                                     |                      |          |  |
| Course Selec                                                           | rinted Transcr<br>ction<br>•                   | ipt<br>NA - NonAcadem | iic/H ▼ ] <>                   | ▼   N                                                               |                      |          |  |
| Course Selec<br>Courses<br>Off Grade Cour                              | orinted Transcr<br>ction<br>•<br>rse Inclusion | ipt<br>NA - NonAcadem | nic/H ▼                        | ▼ ][ N                                                              |                      |          |  |
| Course Selec<br>Courses<br>Off Grade Cour<br>None                      | Printed Transcr<br>Ction<br>T<br>rse Inclusion | ipt<br>NA - NonAcadem | iic/H ▼                        | ▼   N                                                               |                      |          |  |
| Course Selec<br>Courses<br>Off Grade Cour<br>None<br>Rank              | Printed Transcr<br>ction<br>rse Inclusion      | ipt                   | iic/H ▼                        | ▼ N                                                                 |                      |          |  |
| Course Selec<br>Courses<br>Off Grade Cour<br>None<br>Rank<br>Rank Type | rinted Transcr<br>ction<br>rse Inclusion       | NA - NonAcadem        | iic/H ▼<br><><br>Calculate Top | ▼ N % Display To                                                    | p % to Parents and S | itudents |  |
| Course Selec<br>Courses<br>Off Grade Cour<br>None<br>Rank<br>Rank Type | Printed Transcr<br>ction<br>rse Inclusion      | NA - NonAcadem        | iic/H ▼ <><br>Calculate Top    | <ul> <li>▼ N</li> <li>M</li> <li>M</li> <li>M</li> <li>M</li> </ul> | p % to Parents and S | tudents  |  |
| Course Selec<br>Courses<br>Off Grade Cou<br>None<br>Rank<br>Rank Type  | rinted Transcr<br>ction<br>rse Inclusion       | NA - NonAcadem        | iic/H  <> Calculate Top Save   | <ul> <li>▼ N</li> <li>M Display To</li> <li>Close</li> </ul>        | p % to Parents and S | tudents  |  |

### **GPA Details - Course Selection**

- Courses 3 Options
  - Courses System will be looking for a specific field with the course table
  - Course Characteristics System will be looking for a specific within the Course Characteristic
  - GPA Courses System will define the courses to be included in the GPA calculation based on the Grad Status GPA. (This is designed primarily for Texas Schools)
- Conditions and Comparisons for Courses -
  - = Equals
  - <> Not Equal
  - IN Contains
  - > Greater than
  - < Less than
  - <= Less or Equal
  - >= Greater or Equal
- Off Grade Course Inclusion Calculated/Compute off grade courses

| General Info                               |                          |               |                           |              |                   |             |
|--------------------------------------------|--------------------------|---------------|---------------------------|--------------|-------------------|-------------|
| General mio                                |                          |               |                           |              |                   |             |
| hort Name                                  | Long Name                |               |                           | Status       |                   |             |
| ACAGPA                                     | Academic GPA             |               |                           | Active       | •                 |             |
| escription                                 |                          |               |                           |              |                   |             |
| /eighted and                               | Non-weighted Acad        | lemic GPA     |                           |              |                   | 11          |
| Calculate '                                | Weighted GPA 🛛 🗸         | Calculate Non | Weighted GPA              | Calculate U  | Jsing: Credits At | tempted 🔹   |
| Show On F                                  | Printed Transcript       |               |                           |              |                   |             |
| onow on P                                  | nnea nanscripi           |               |                           |              |                   |             |
| Course Selec                               | ction                    |               |                           |              |                   |             |
| Courses                                    | • NA -                   | NonAcademic/I | H 🔹 🔤                     | • N          |                   |             |
|                                            |                          |               |                           | 17 To        |                   |             |
| ff Grade Cou                               | rse Inclusion            |               |                           |              |                   |             |
| <b>)ff Grade Cou</b><br>None               | rse Inclusion            |               |                           |              |                   |             |
| <b>Off Grade Cou</b><br>None               | rse Inclusion            |               |                           |              |                   |             |
| Off Grade Cou<br>None<br>Rank              | rse Inclusion<br>•       |               |                           |              |                   |             |
| Dff Grade Cou<br>None<br>Rank<br>Rank Type | rse Inclusion<br>*<br>Ra | nk Groups C   | Calculate Top             | 6 Display To | op % to Parents a | nd Students |
| Off Grade Cou<br>None<br>Rank<br>ank Type  | rse Inclusion<br>•<br>Ra | nk Groups C   | Calculate Top             | 6 Display To | op % to Parents a | nd Students |
| Off Grade Cou<br>None<br>Rank<br>ank Type  | rse Inclusion<br>*       | nk Groups C   | Calculate Top '<br>Save C | 6 Display To | op % to Parents a | nd Students |
| Off Grade Cou<br>None<br>Rank<br>≀ank Type | rse Inclusion<br>T       | nk Groups C   | Calculate Top<br>Save     | 6 Display To | op % to Parents a | nd Students |

### **GPA Details - Rank**

- Rank Type Weighted or Non Weighted GPA
- Rank Group The number of desired rank groups can be set to group students by rank in lieu of giving each student an individual rank number. The Rank Groups can be a number from 0 to 100. A Rank Group of 0 (the default) will create class ranks based on the size of the class.
  - For example, a class size of 200 students the rank groups will range from 1 to 200. A Rank Group of 10, or decile, ranking will create 10 class rank groups that range from 1 to 10.
- Calculate Top % If a percentage number is entered the District Defined GPA will calculate for all students but only the top number of students designated by the percentage will be ranked. For example, if 20 is entered, the District Defined GPA will calculate but only display for the Top 20% of students will receive a rank.
- Display Top % to Parents and Students If a percentage number is entered only the Top % GPA will display in the Parent/Student Portal or print on the transcript. For example, if 35 is entered, the District Defined GPA will only display in the Parent/Student Portal for the top 35% of students, and it will only appear on the transcripts for the top 35% of students.

| General Info                                          | •                                                   |                                                                                    |
|-------------------------------------------------------|-----------------------------------------------------|------------------------------------------------------------------------------------|
| Short Name                                            | Long Name                                           | Status                                                                             |
| ACAGPA                                                | Academic GPA                                        | Active 🔻                                                                           |
| Description                                           |                                                     |                                                                                    |
| Weighted and                                          | I Non-weighted Academic GPA                         |                                                                                    |
| Calculate                                             | Weighted GPA 🛛 🔽 Calculate No<br>Printed Transcript | onWeighted GPA Calculate Using: Credits Attempted                                  |
| Course Selec                                          | ction                                               |                                                                                    |
| Courses                                               | NA - NonAcademic                                    | c/H • <> • N                                                                       |
| Courses                                               | 11                                                  |                                                                                    |
| Off Grade Cou                                         | rse Inclusion                                       |                                                                                    |
| Off Grade Cou                                         | rse Inclusion                                       |                                                                                    |
| Off Grade Cou<br>None<br>Rank                         | rse Inclusion                                       |                                                                                    |
| Courses<br>Off Grade Cou<br>None<br>Rank<br>Rank Type | rse Inclusion<br>T<br>Rank Groups                   | Calculate Top % Display Top % to Parents and Students                              |
| Courses<br>Off Grade Cou<br>None<br>Rank<br>Rank Type | Rank Groups                                         | Calculate Top % Display Top % to Parents and Students           Save         Close |

## Language for GPA Labels

 GPA labels support translations in other languages.
 GPA labels
 translated in this section will display
 on the Student
 Transcript Report.

### Languages for GPA Labels

| Language |   | Short Name | Long Name |
|----------|---|------------|-----------|
| Spanish  | • | Span       | Spanish   |
|          | • |            |           |
|          | - |            |           |
|          | • |            |           |
|          | • |            |           |
|          | • |            |           |
|          | • |            |           |
|          |   |            |           |

| Description         |    |
|---------------------|----|
| Spanish Description |    |
|                     | le |
|                     |    |
|                     | le |
|                     |    |
|                     | li |
|                     |    |
|                     | li |
|                     |    |
|                     | le |
|                     |    |
|                     |    |

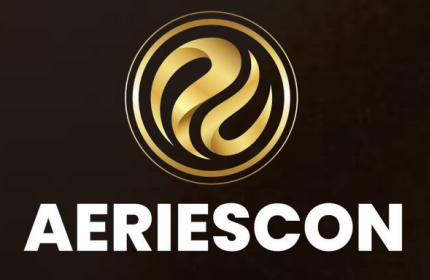

### Student Statuses to Include

- Select the Student Status tags to include in the calculations of the GPA, Class Rank and Class Size
- Students with an inactive tag that is not selected will not have their GPA recalculated and will have their Class Rank and Size zeroed out during the Recompute Cumulative GPAs and Class Rank process.
- If a student is in more than one GPA cohort (see Schools and Cohorts below), the GPA record in the non-natural cohort will be updated, and the Class Rank and Size will not be updated.

| Student Statuses   | to Include |
|--------------------|------------|
| Pre-Enrolled for r | next year  |
| Expelled           |            |
| 🗸 Graduated        |            |
| Inactive           | California |
| Leave              | Cantonna   |
| No Show            |            |
| Passed Away        |            |
| Transfer Request   |            |
| Unknown            |            |
| DT Revoked         |            |

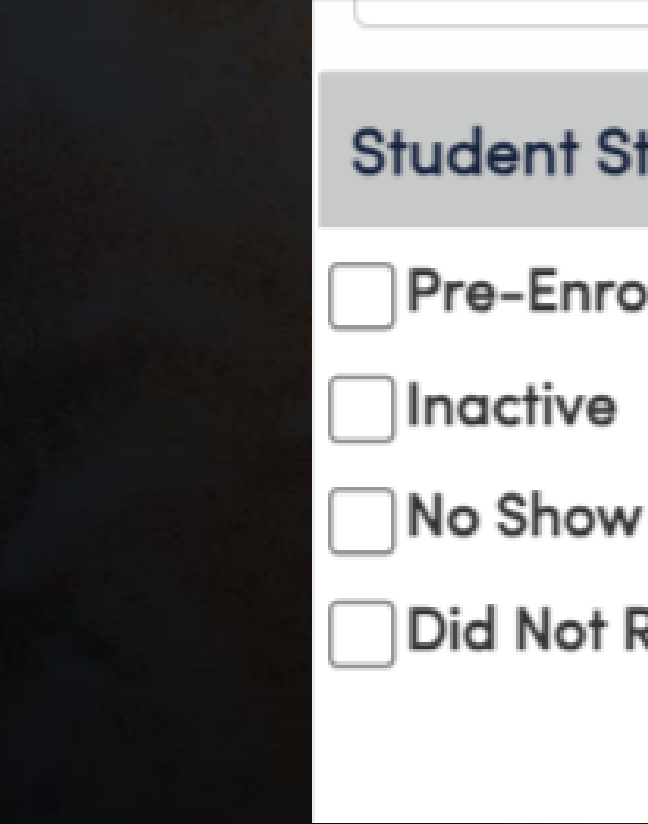

### Student Statuses to Include

Pre-Enrolled for next year

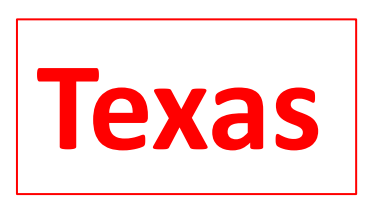

**Did Not Rollover** 

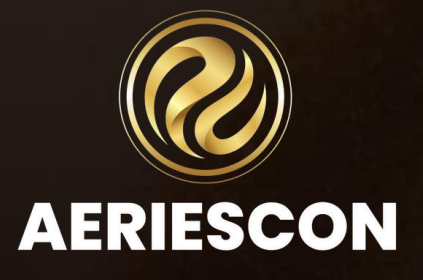

### **Completed District GPA Details**

### **District GPA Details**

| 0 |   |   | Ŀ. |  |
|---|---|---|----|--|
|   | 1 | 0 |    |  |
|   | o |   |    |  |

ACAGPA - Academic GPA

Calculate Weighted GPA: Yes Status: Active

Rank Type Weighted GPA

Course Selection CRS.NA <> N Off Grade Course Inclusion: None Description: Weighted and Non-weighted Academic GPA

Calculate Nonweighted GPA: Yes Show On Printed Transcript: Yes

Rank Groups 0 Calculate Top 100 Display to Parents and Students Top 20

Languages for GPA Labels Spanish ACAGPA - promedio académico

GPA académico ponderado y no ponderado

Included Student Statuses G,L,U

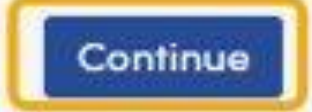

Calculate Using: Courses Taken

@Entered Date: 12/9/2021

OLast Updated: 3/24/2022

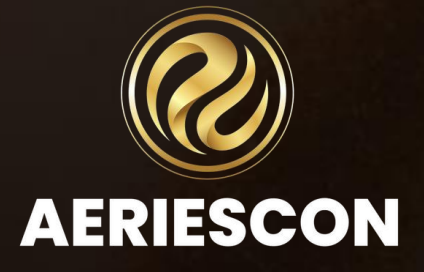

### Schools and Cohorts

- Selected This column allows schools to be selected for inclusion in the District-defined GPA. To select a school, place a checkmark in the Selected column for the desired school.
- School This column will display the school name. A school will be listed multiple times based on the Cohorts available at the school.
- Cohort This column will display the cohorts available for the listed school.
- Other District GPAs
   Applied This column
   will display District defined GPAs that are
   being applied to this
   School and Cohort.

| Schoo | le ana  | Cohorte |
|-------|---------|---------|
| 00100 | ia uniu |         |
|       |         |         |

| Selected T | School <b>T</b>                       | Cohort <b>T</b> | Other District GPA 🝸 | Natural Grade* | Lock Class Ranks | Primary GPA 🛛 🝸 | Include Other Coh 🔻 |
|------------|---------------------------------------|-----------------|----------------------|----------------|------------------|-----------------|---------------------|
|            | Mountain Eagle High<br>School SEC STF | 2020-2021       |                      | 12             |                  |                 |                     |
|            | Mountain Eagle High<br>School SEC STF | 2021-2022       |                      | 11             |                  |                 |                     |
|            | Mountain Eagle High<br>School SEC STF | 2022-2023       |                      | 10             |                  |                 |                     |
|            | Mountain Eagle High<br>School SEC STF | 2023-2024       |                      | 9              |                  |                 |                     |
|            | Screaming Eagle High<br>School        | 2020-2021       |                      | 12             |                  |                 |                     |
|            | Screaming Eagle High<br>School        | 2021-2022       |                      | 11             |                  |                 |                     |
|            | Screaming Eagle High<br>School        | 2022-2023       |                      | 10             |                  |                 |                     |
|            | Screaming Eagle High<br>School        | 2023-2024       |                      | 9              |                  |                 |                     |

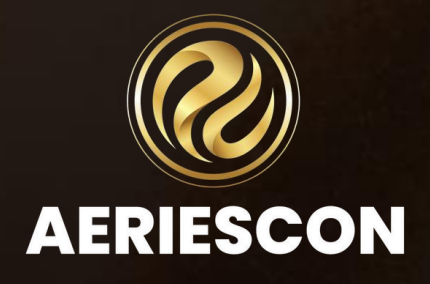

### Schools and Cohorts

- Natural Grade This column displays the Natural Grade for the Cohort. The Natural Grade is the expected current grade level of the cohort.
- Lock Class Ranks When this option is enabled the calculation for Class Ranks will be locked by the cohort and grade selected.
- **Primary GPA -** This field indicates which District-defined GPA will be used as the Term GPA on the transcripts for each school and cohort. The system will allow only one Primary GPA for each school and cohort. Please see the Transcript Design Options - Enhanced (1column) Style for more information on how to set up the Term GPA on the transcript.
- Include Other Cohorts for this Grade If this option is checked other cohorts for this grade will be included in the GPA calculation. For example, a student that is in a different cohort outside of his natural grade because the student advanced a year will be included when this GPA is calculated. Additionally, a student that is behind his natural grade will also have his GPA calculated if this option is selected.

| Schools and Cohorts |                                       |                 |                      |                |                  |                 |                            |  |
|---------------------|---------------------------------------|-----------------|----------------------|----------------|------------------|-----------------|----------------------------|--|
| Selected <b>Y</b>   | School <b>T</b>                       | Cohort <b>T</b> | Other District GPA 📍 | Natural Grade* | Lock Class Ranks | Primary GPA 🛛 🔻 | Include Other Coh <b>Y</b> |  |
| <ul><li>✓</li></ul> | Mountain Eagle High<br>School SEC STF | 2020-2021       |                      | 12             |                  |                 |                            |  |
|                     | Mountain Eagle High<br>School SEC STF | 2021-2022       |                      | 11             |                  |                 |                            |  |
|                     | Mountain Eagle High<br>School SEC STF | 2022-2023       |                      | 10             |                  |                 |                            |  |
|                     | Mountain Eagle High<br>School SEC STF | 2023-2024       |                      | 9              |                  |                 |                            |  |
|                     | Screaming Eagle High<br>School        | 2020-2021       |                      | 12             |                  |                 |                            |  |
|                     | Screaming Eagle High<br>School        | 2021-2022       |                      | 11             |                  |                 |                            |  |
|                     | Screaming Eagle High<br>School        | 2022-2023       |                      | 10             |                  |                 |                            |  |
|                     | Screaming Eagle High<br>School        | 2023-2024       |                      | 9              |                  |                 |                            |  |

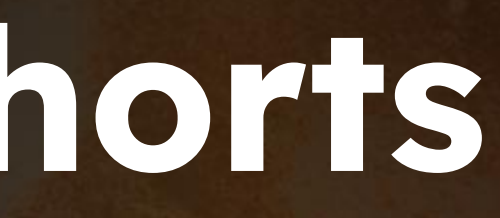

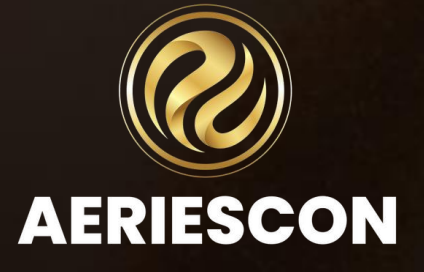

## **GPA Weight Factors**

GPA Weight Factors allow weighting of District-defined GPAs. A Regular GPA Weight Factor will automatically be added when a District GPA is created. By default all Weight Factors are added with 0 Grade Points for all Marks, thus Grade Points will need to be added to all Weight Factors before calculating GPAs.

The Do Not Include in GPA column allows a district to exclude a particular mark from the GPA calculation. Therefore, if a checkmark is entered in the Do Not Include in GPA column the designated mark will be excluded from the GPA calculation for all students.

To edit Grade Points enter the desired Grade Point for the Mark in the Grade Points text box located to the right of each Mark. Place a checkmark in the Do Not Include in GPA column for any Marks that need to be excluded from the GPA calculation. Grade Points and checkmarks are saved automatically.

### **GPA Weight Factors**

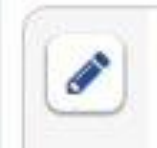

Regular Course Selection Regular Courses

| GPA Weig | ht Factor |
|----------|-----------|
| Mark     | Grad      |
| 100      | 4         |
| 99       | 4         |
| 98       | 4         |
| 97       | 4         |
| 96       | 4         |
| 95       | 4         |
| 94       | 4         |
| 93       | 4         |
| 92       | 4         |
| 91       | 4         |
| 90       | 4         |
|          |           |

| Grade Points |                       |   |  |  |  |  |  |
|--------------|-----------------------|---|--|--|--|--|--|
| e Points     | Do Not Include in GPA | L |  |  |  |  |  |
|              |                       | à |  |  |  |  |  |
|              |                       |   |  |  |  |  |  |
|              |                       |   |  |  |  |  |  |
| j            |                       |   |  |  |  |  |  |
|              |                       |   |  |  |  |  |  |
|              |                       |   |  |  |  |  |  |
|              |                       |   |  |  |  |  |  |
|              |                       |   |  |  |  |  |  |
|              |                       |   |  |  |  |  |  |
| ]            |                       |   |  |  |  |  |  |
| 1            |                       |   |  |  |  |  |  |

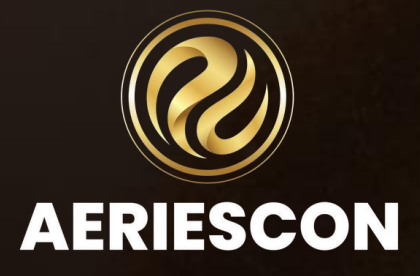

## Add District GPA Weight Factor

The Add District GPA Weight Factor window will open. In this example we are adding a Weight Factor for Honors courses. The new Weight Factor was named Honors Weight Factor. In the **Courses Selection Section** the Courses type was selected. In the Courses type filter, NA-Non-Academic/Honors field (CRS.NA) from the Courses page was selected. This field will filter for courses that are tagged as equal (=) to H (Honors) in the Courses page. Thus this GPA Weight Factor will only calculate for Honors courses.

### Add District GPA Weight Factor

### Weight Factor

### Name

Honors Weight Factor

### **Course Selection**

| Course Selection Type: |   |   |   |   |  |
|------------------------|---|---|---|---|--|
| Courses                | • |   |   |   |  |
| NA - NonAcademic/H     | • | = | • | Н |  |

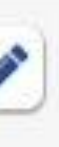

Honors Weight Factor Course Selection CRS.NA = H

| GPA Weight Factor Grade Points |              |                       |  |  |  |  |
|--------------------------------|--------------|-----------------------|--|--|--|--|
| Mark                           | Grade Points | Do Not Include in GPA |  |  |  |  |
| 100                            | 5            |                       |  |  |  |  |
| 99                             | 5            |                       |  |  |  |  |
| 98                             | 5            |                       |  |  |  |  |
| 97                             | 5            |                       |  |  |  |  |
| 96                             | 5            |                       |  |  |  |  |

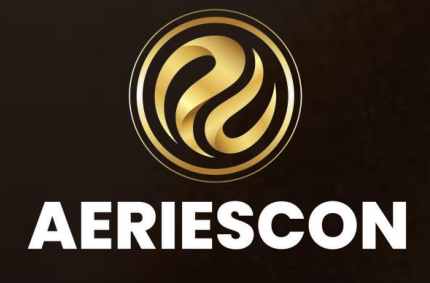

### **Recompute Cumulative GPAs and Class Rank**

If Built-ins are not disabled, they will still calculate the same as they always have.

District GPAs allow selection of grade-levels to calculate

The lock in the setup allows an override here

Recompute Cumulative GPAs and Class Rank

### **Recompute Cumulative GPAs and Class Rank**

### Select GPA to Rank on

Weighted Academic GPA

Weighted Total GPA

### District GPAs to be calculated by this process

### **GPA** Name

Cohort 2023 and more

Cohort 2021 and 2022

Weighted GPA Weighted GPA

Rank Type

### Select Grades to Recompute

Grade 8

Grade 9 - last ran 2/12/2021

Grade 10 - last ran 2/12/2021

Grade 11 - last ran 2/12/2021

Grade 12 - last ran 2/12/2021

### Lock Class Ranks For Cohorts By District GPA

NOTE: Locks will be applied to class ranks of students whose grade level matches the natural grade of the cohort and will take effect immediately. For first time computation of class ranks, make sure locks are off for the cohort and district apa you'd like to calculate the class rank for.

### 2023-2024 CH2324

### 2022-2023 CH2324

2021-2022 CH2122

2020-2021 CH2122

Recompute GPAs and Class Rank

### 

- The Active Built-ins and the Custom GPAs will show on the Transcript Definition page.
- Be sure to set the Transcript to 1-Column
- Select the GPAs to print on the Transcript

| nscript                                                                                                    |                                                                                                    |
|----------------------------------------------------------------------------------------------------|----------------------------------------------------------------------------------------------------|
| Transcript Definition                                                                                                    |                                                                                                    |
| Changes may not take effect for up to 5 minutes due to caching.                                                                                                    |                                                                                                    |
| Transcript Definition                                                                                                    |                                                                                                    |
| Codes Description Default                                                                                                    |                                                                                                    |
| Design Options                                                                                                    | ^                                                                                                    |
| Transcript Style: Enhanced (1-Column) 🔻                                                                                                    |                                                                                                    |
| GPA Options                                                                                                    | ^                                                                                                    |
| <ul> <li>Display Class Rank and Class Size</li> <li>Print Class Rank and Class Size</li> <li>Print 10 - 12 Class Rank</li> <li>Calculate Class Ranks (HIS &amp; GRD)</li> <li>Weighted GPA</li> <li>Academic GPA</li> <li>Total (Non-Academic) GPA</li> <li>Academic 10 - 12 GPA</li> <li>Print Which Term GPA</li> </ul> | <ul> <li>Apply Options to Transcript Page</li> <li>Hide Credits on Transcript Page</li> <li>Hide Credits on Transcript Reports</li> <li>Hide Credit Attempted on Transcript Reports</li> <li>Ranking Type: Normal Ranking </li> <li>Print Term GPAs to 4 Decimal Places</li> <li>Print Overall GPAs to 4 Decimal Places</li> <li>Print District GPAs</li> <li>Print Ranks from District GPAs</li> </ul> |

| nscript                                                                                                    |                                                                                                    |
|----------------------------------------------------------------------------------------------------|----------------------------------------------------------------------------------------------------|
| Transcript Definition                                                                                                    |                                                                                                    |
| Changes may not take effect for up to 5 minutes due to caching.                                                                                                    |                                                                                                    |
| Transcript Definition                                                                                                    |                                                                                                    |
| Codes Description<br>Default                                                                                                    |                                                                                                    |
| sign Options                                                                                                    | ^                                                                                                    |
| nscript Style: Enhanced (1-Column) 🔻                                                                                                    |                                                                                                    |
| GPA Options                                                                                                    | ^                                                                                                    |
| <ul> <li>Display Class Rank and Class Size</li> <li>Print Class Rank and Class Size</li> <li>Print 10 - 12 Class Rank</li> <li>Calculate Class Ranks (HIS &amp; GRD)</li> <li>Weighted GPA</li> <li>Academic GPA</li> <li>Total (Non-Academic) GPA</li> <li>Academic 10 - 12 GPA</li> <li>Print Which Term GPA</li> </ul> | <ul> <li>Apply Options to Transcript Page</li> <li>Hide Credits on Transcript Page</li> <li>Hide Credit on Transcript Reports</li> <li>Hide Credit Attempted on Transcript Reports</li> <li>Ranking Type: Normal Ranking </li> <li>Print Term GPAs to 4 Decimal Places</li> <li>Print Overall GPAs to 4 Decimal Places</li> <li>Print District GPAs</li> <li>Print Ranks from District GPAs</li> </ul> |

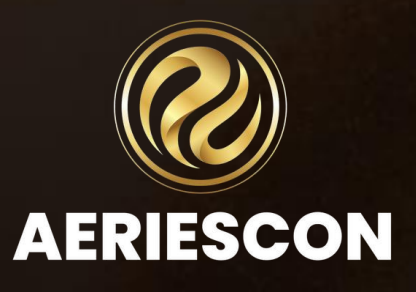

### Transcript

| 100 |    |    |     |   |   |  |
|-----|----|----|-----|---|---|--|
| 10  | an | sc | rı. | D | 5 |  |

| 0               | Allan (Al) Abt   | oott v 🛛 🔘             |                        |                        |                 |
|-----------------|------------------|------------------------|------------------------|------------------------|-----------------|
|                 | Student ID       |                        |                        | 1002975                | Grode           |
| 20              | Unique ID        |                        |                        | 0001002975             | Age             |
| 127             | Status Tag       |                        |                        | Active                 | Gender          |
| 1               |                  |                        |                        |                        | Birthdate       |
|                 |                  | 6                      | A 4 R                  |                        |                 |
| Grad            | Juation Track    | Graduated              | Grad Type              | Expected Grod          |                 |
|                 | Default          |                        |                        | 5/26/2023              |                 |
|                 |                  |                        | (                      | Comment                |                 |
|                 |                  |                        |                        |                        |                 |
|                 |                  |                        |                        | Change                 |                 |
| GPAs            |                  |                        |                        |                        |                 |
| Recompute       | GPA This process | will recompute the stu | dent's built-in gpa an | d any district gpas de | vlined below.   |
|                 |                  |                        |                        | Cre                    | dit Att/Compl   |
|                 |                  |                        |                        | 26                     | .00 23.00       |
| Name            |                  | GPA                    | Class Rank             | /Size GPA L            | ast Updated     |
| Provide Alterna | Weighted         | 2.2780                 | 124 of 153             |                        |                 |
| Edgle GPA       | Nonweighted      | 2.2380                 | Does Not               | Rank                   | 2022 7:31:40 PM |
| 4.0 GPA         | Nonweighter      | 2.6600                 | 127 of 153             | 7/19/                  | 2022 7:31:41 PM |

|           | Weighted | Non-Weighted | Rank By      |
|-----------|----------|--------------|--------------|
| 4.0 GPA   |          | 2.6600       | Non-Weighted |
| Eagle GPA | 2.2780   | 2.2380       | Weighted     |

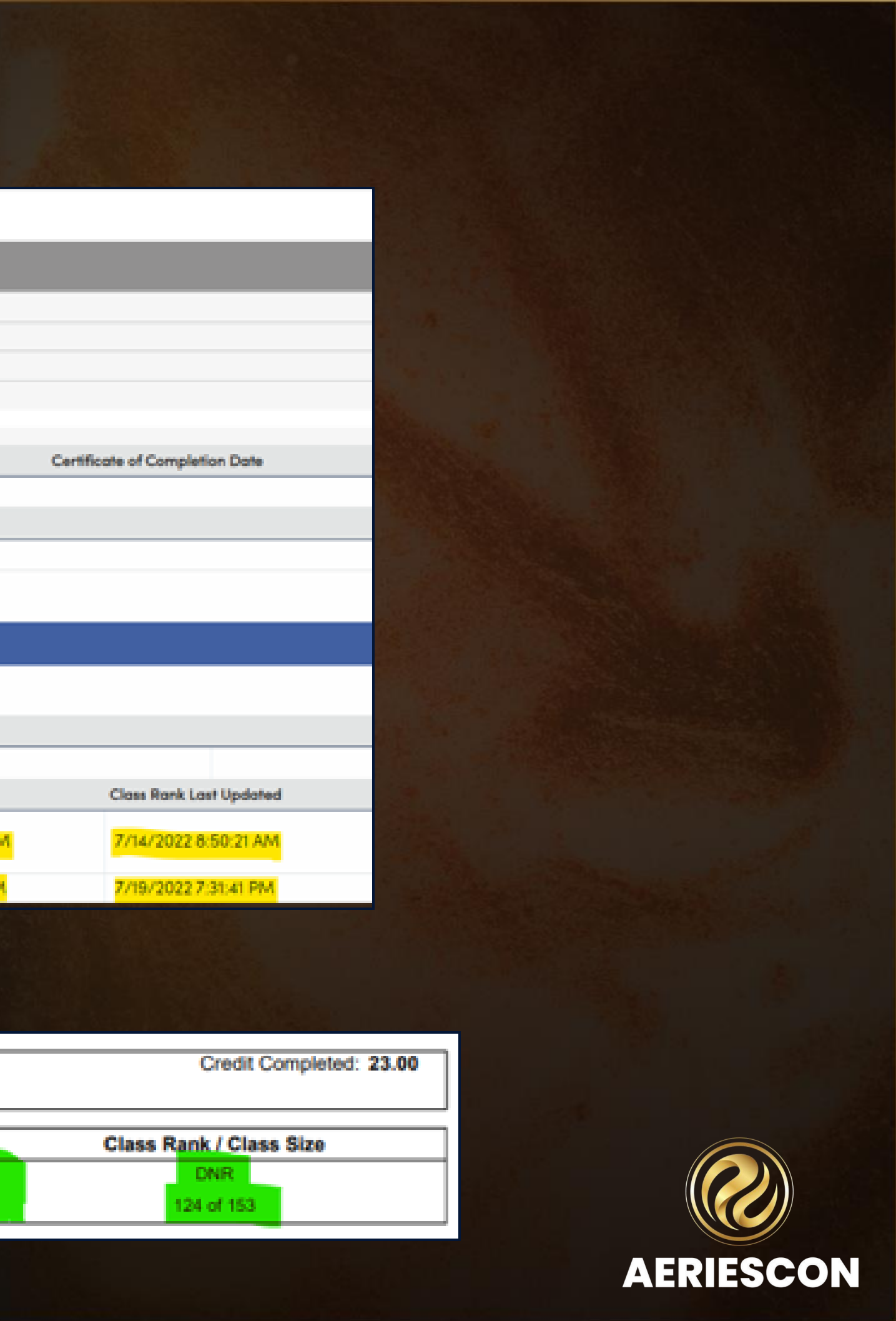

### Transcript Query

LIST STU IDN GPA DGP STU.ID STU.NM STU.GR STU.CHT DGP.SNM DGP.LNM GPA.GPW GPA.GPN GPA.CR GPA.CS BY STU.CHT STU.GR GPA.CR ^ IF GPA.GPN # NULL

| Student ID <b>T</b> | Student Name        | Grade <b>Y</b> | Cohort (CCYY-C <b>Y</b> | Short Name | Long Name | Weighted GPA | Nonweighted GPA | Class Rank | Class Size |
|---------------------|---------------------|----------------|-------------------------|------------|-----------|--------------|-----------------|------------|------------|
| 1002289             | Hutchinson, Natalia | 12             | 2018-2019               | EGPA       | Eagle GPA | 3.2676       | 3.2676          | 60         | 152        |
| 1002289             | Hutchinson, Natalia | 12             | 2018-2019               | 4.0GPA     | 4.0 GPA   | 0.0000       | 3.8649          | 31         | 152        |
| 1002611             | Hendrix, Bailey     | 12             | 2020-2021               | EGPA       | Eagle GPA | 2.5800       | 2.5800          | 105        | 152        |
| 1002611             | Hendrix, Bailey     | 12             | 2020-2021               | 4.0GPA     | 4.0 GPA   | 0.0000       | 3.0652          | 102        | 152        |
| 1007136             | Zhang, Aubree       | 10             | 2021-2022               | EGPA       | Eagle GPA | 0.0000       | 0.0000          | 185        | 188        |
| 1007136             | Zhang, Aubree       | 10             | 2021-2022               | 4.0GPA     | 4.0 GPA   | 0.0000       | 0.0000          | 185        | 188        |
| 1004036             | Brooks, Andreas     | 11             | 2021-2022               | EGPA       | Eagle GPA | 0.8884       | 0.8884          | 161        | 161        |
| 1004036             | Brooks, Andreas     | 11             | 2021-2022               | 4.0GPA     | 4.0 GPA   | 0.0000       | 1.1860          | 161        | 161        |
| 1005644             | Alvarado, Jack      | 11             | 2021-2022               | 4.0GPA     | 4.0 GPA   | 0.0000       | 2.5510          | 132        | 151        |
| 1005644             | Alvarado, Jack      | 11             | 2021-2022               | EGPA       | Eagle GPA | 2.0755       | 1.9939          | 131        | 151        |
| 1004064             | Simpson, Mckinley   | 11             | 2021-2022               | EGPA       | Eagle GPA | 3.0150       | 3.0150          | 76         | 161        |
| 1004064             | Simpson, Mckinley   | 11             | 2021-2022               | 4.0GPA     | 4.0 GPA   | 0.0000       | 3.4000          | 74         | 161        |
| 1005980             | Morrow, Cesar       | 12             | 2021-2022               | EGPA       | Eagle GPA | 1.1844       | 1.1844          | 152        | 152        |
| 1005980             | Morrow, Cesar       | 12             | 2021-2022               | 4.0GPA     | 4.0 GPA   | 0.0000       | 1.6222          | 152        | 152        |
| 1002610             | Cochran, Toby       | 12             | 2021-2022               | EGPA       | Eagle GPA | 1.2449       | 1.2449          | 151        | 152        |
| 1002610             | Cochran, Toby       | 12             | 2021-2022               | 4.0GPA     | 4.0 GPA   | 0.0000       | 1.7143          | 151        | 152        |
| 1005577             | Shepard, Sterling   | 12             | 2021-2022               | EGPA       | Eagle GPA | 1.2964       | 1.2964          | 150        | 152        |

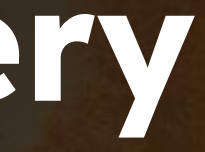

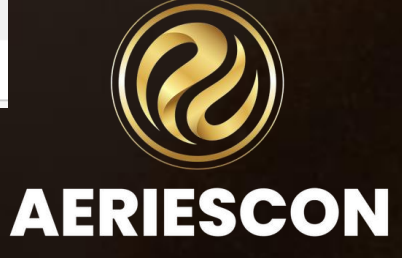

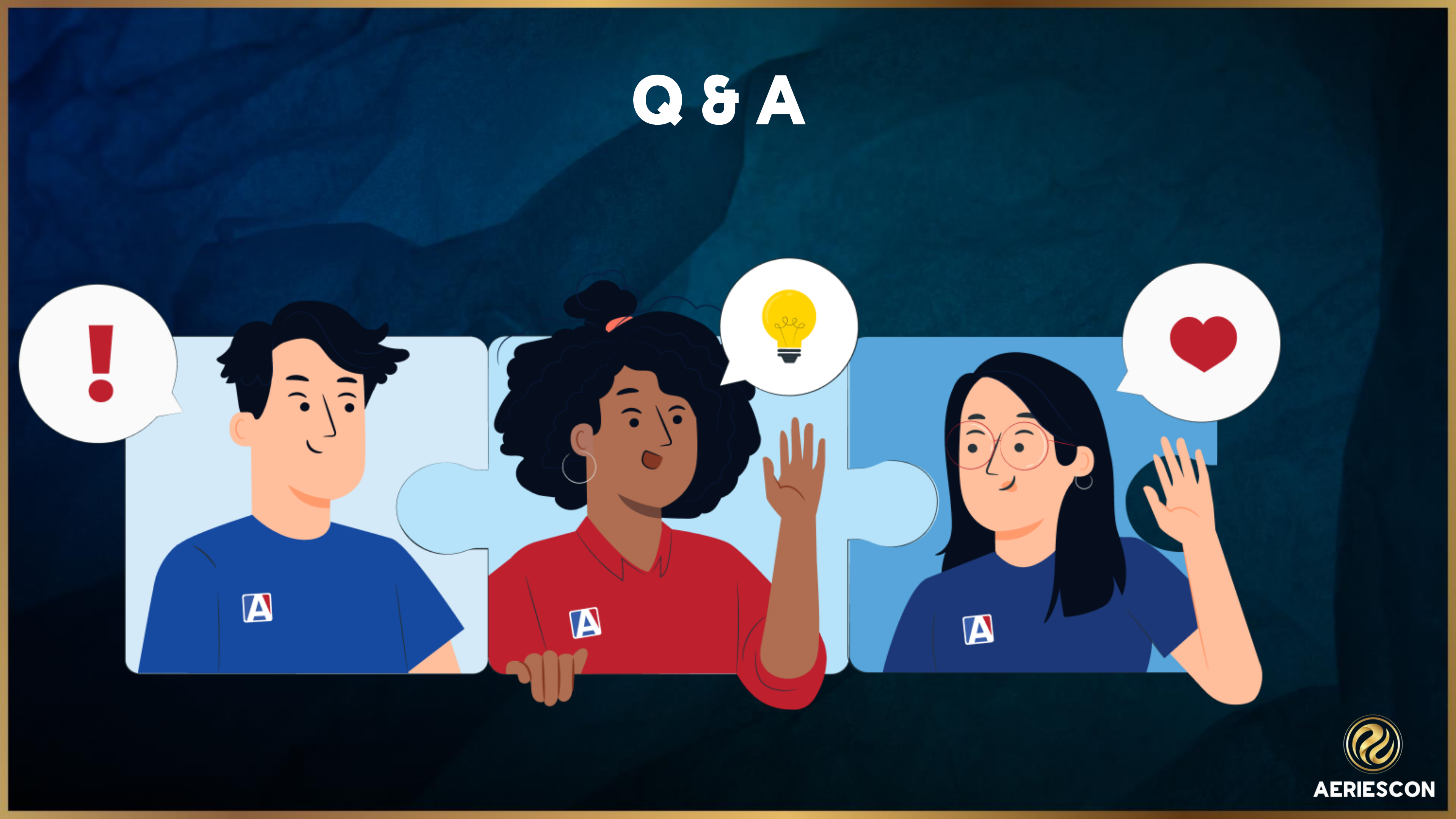

### Please take a moment to complete our session survey. District GPA Features Session 412

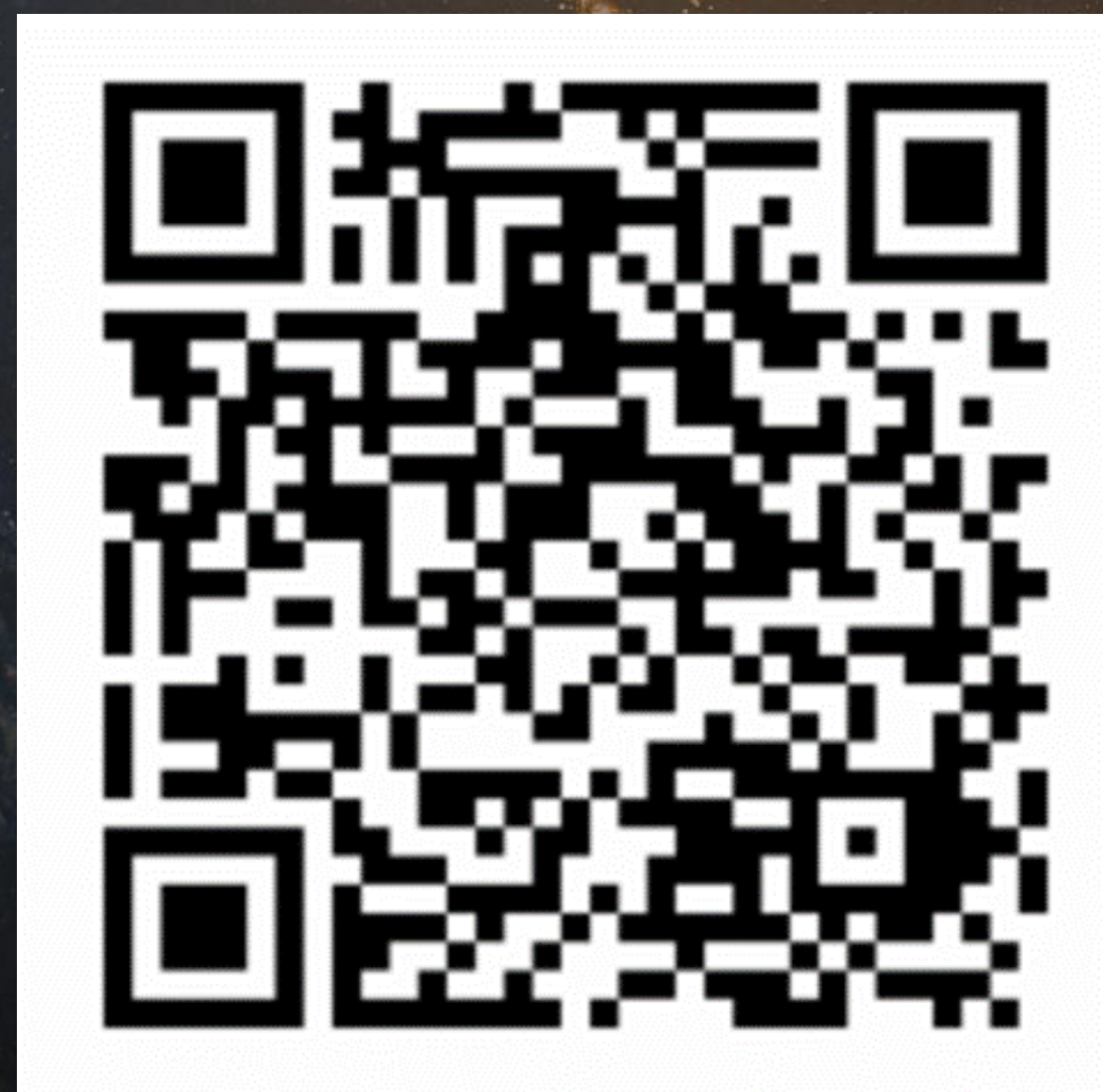

http://surveys.aeries.com/s3/AeriesCon-Session-Feedback-Survey-Spring-2024

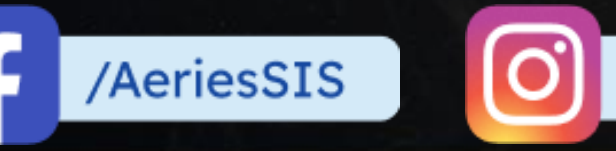

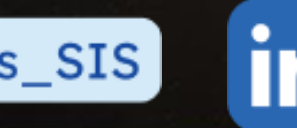

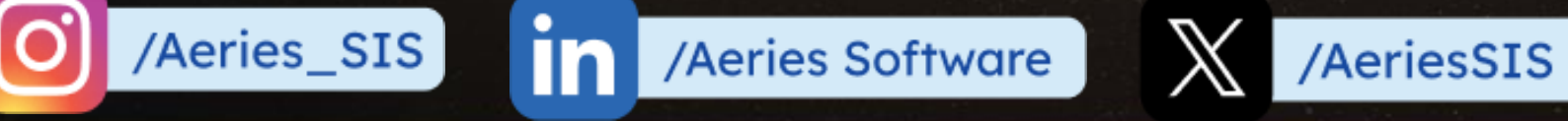

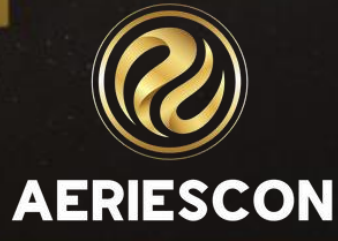